#### 

ログインIDとパスワードを入力して、ログインボタンを押してください。

※中海テレビ放送マイページのログインIDとパスワード(新規登録時にお客様で設定されたパスワード)を お手元にご準備ください。

※マイページ未登録の方は、0120-727-868までご連絡ください。IDとパスワードを発行いたします。

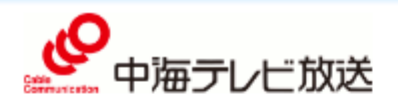

中海テレビ放送 マイページ

ご契約内容の確認、コース変更・請求明細などをご確認いただけます。

|                                          |                                |   | ログインはこちら         |    |
|------------------------------------------|--------------------------------|---|------------------|----|
| 既<br>に<br>Hulu<br>を<br>ご<br>利<br>用<br>中の | 中海テレビ放送マイページ                   |   | ログインID           |    |
| 方が登録される場合は、<br>必ず、ご解約してから、               | のロジィンロ、ハス・ワートを入力してください         | ~ | パスワード            |    |
| 異なるメールアドレスで<br>登録をお願い致します                | ログインID、パスワードを<br>入力後、【ログイン】を押し | _ | ログイン・            | ]  |
|                                          | てください                          |   | ※パスワードを忘れた方はこちらへ | Τ. |

# ②マイページから申込み

### 【NET動画お申込み】を選択してください。

| <b>。</b><br>中海テレビ放送                |                       |                                       |               |
|------------------------------------|-----------------------|---------------------------------------|---------------|
|                                    | マイページTOP              | l <u>ロ</u> ク                          | <u>フ҄ᡔᡠ</u> ᢣ |
| お支払い料金原会<br>契約コース照会                | お支払い料金照会              | <b>契約コース照会</b><br>現在ご利田中のサードフをご確認頂けます |               |
| お客様基本情報照会                          |                       | SUICESSISTER STREET                   |               |
| お知らせ                               | お客様基本情報照会             | ま知らせ                                  |               |
| パスワード変更                            | お客様の登録情報をご確認頂けます      | お知らせをご覧頂けます                           |               |
| お問い合わせ                             | 「 パフロ」に亦再             |                                       |               |
| 電気利用情報照会                           | マイページのパスワード変更を行います    | サービスについてのお問い合わせはこちら                   |               |
| N E T動画お申込み<br>(Netflix・Hulu・DAZN) |                       | をご利用ください                              |               |
| MVNOマイページ                          | 電気利用情報照会              | NET 動画お申込み(Netflix・                   |               |
| 中海テレビ放送HP トップペ                     |                       | Hulu · DAZN)                          |               |
| ージ                                 |                       |                                       | 【NET動画お申込み    |
| 中海テレビ放送HP サービス<br>一覧               |                       | 中海テレビ放送 HP トップページ                     | 押してください       |
|                                    |                       |                                       |               |
|                                    | ・<br>中海テレビ放送HP サービス一覧 |                                       |               |
|                                    |                       |                                       |               |

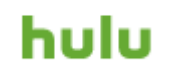

# ③マイページログイン

ログインID、パスワードの入力画面に出てきますので、 先ほど入力された【中海テレビ放送マイページログインID、パスワード】を入力し、再度ログインします。

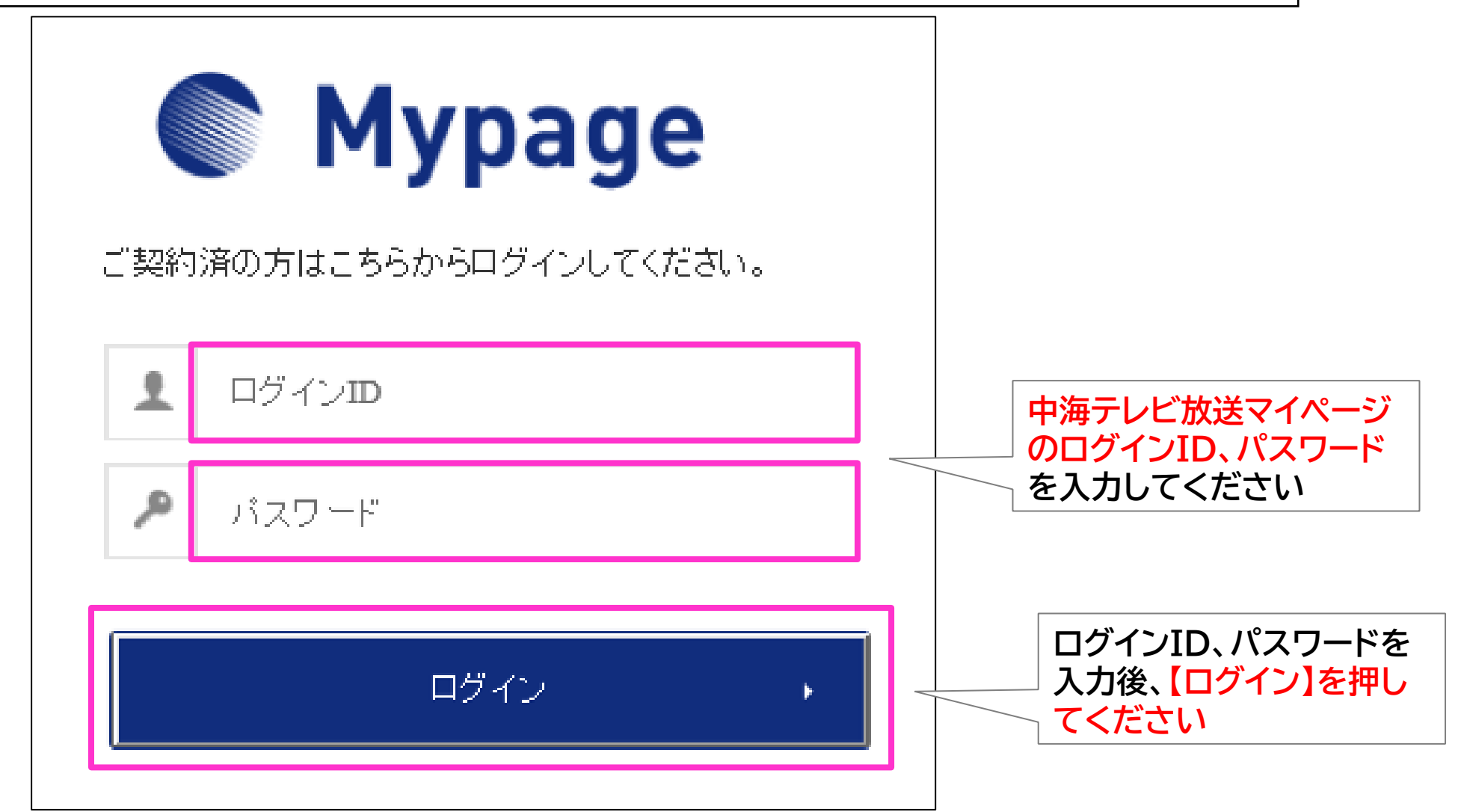

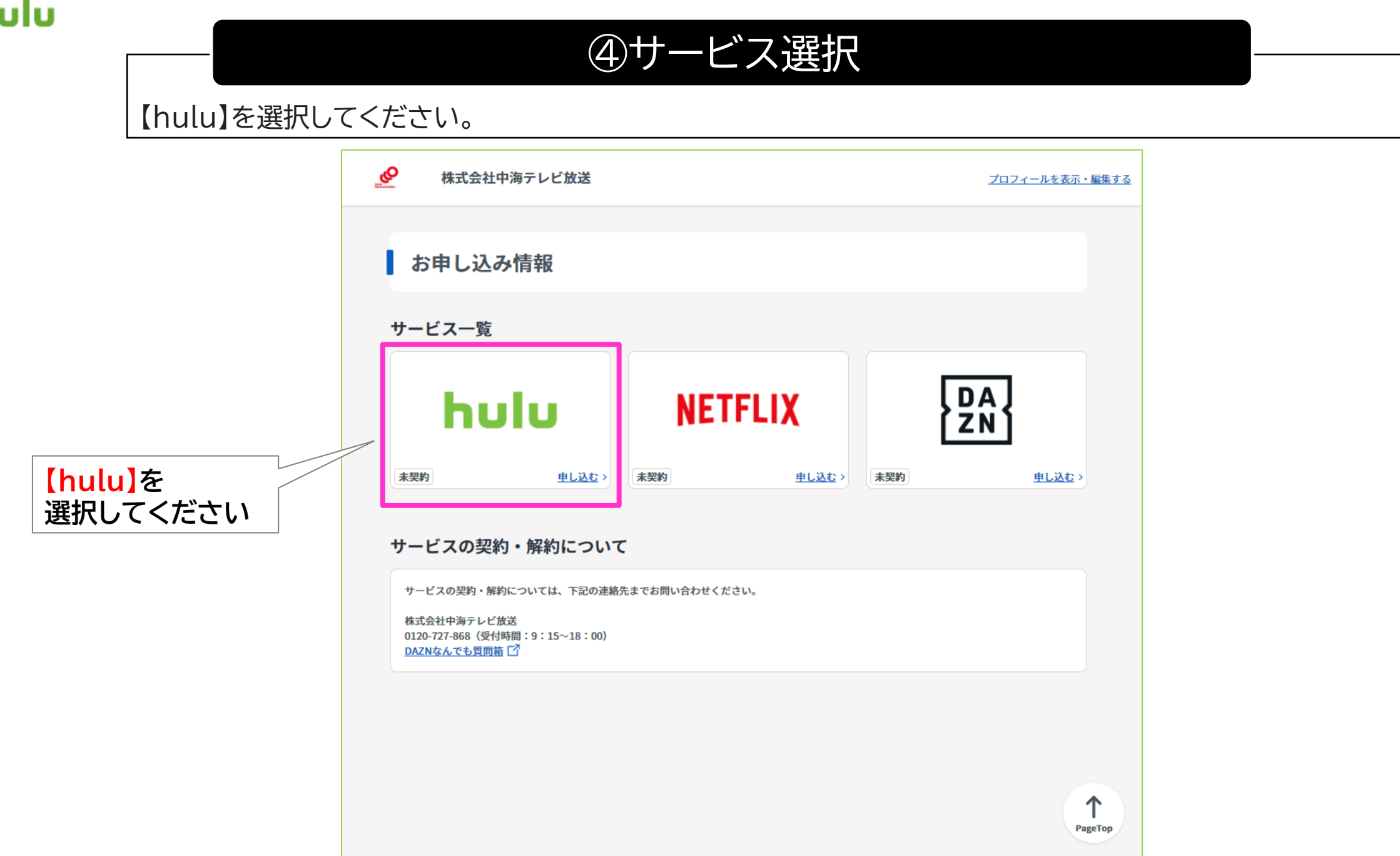

# ⑤メールアドレスの登録、確認

①メールアドレスを入力し、上記内容に同意しますの口を押して「夕を表示させます。
 ②入力内容が正しければ【入力内容を確認する】を押します。

| $\cup$                                                                   | Hulu利用申し込み                                                                                                    |
|--------------------------------------------------------------------------|----------------------------------------------------------------------------------------------------|
| 既にHuluをご利用中の<br>方が登録される場合は、<br>必ず、ご解約してから、<br>異なるメールアドレスで<br>登録をお願い致します。 | ステップ 1/3                                                                                                    |
| よくご使用される<br>メールアドレスの入力(携<br>帯のメールアドレスでも<br>OK)をおすすめします                   | 必要事項をご入力ください。                                                                                                    |
|                                                                          | 200002.0.jp                                                                                                    |
|                                                                          | 1 田田松 : 個人性報知り添いポリシー                                                                                                    |
|                                                                          | マンロン 通び用用機などない。      アンロンドキャント 通いに用した クローム しかくたさい。      ドロロン ・ 「日日日 かん」(「 単ム局用用の 日ムガンニー (Ando)」(「 利用用約・利用作法 (株式会社の海子」とど説な)、「「 単ム局用的 日ムガンニー (株式会社の海子」とど説な)、「 「 単二 との内容に目的します |
| ロを押すと<br>チェック <mark>・</mark> が表示されます                                     |                                                                                                    |
|                                                                          |                                                                                                    |

 $(\mathbf{1})$ 

| (2)    | Hulu利用申し込み                                                                                                    | <u> 残り04項目で完了!</u><br>同氏名                                                                                                    |           |
|--------|----------------------------------------------------------------------------------------------------|----------------------------------------------------------------------------------------------------|-----------|
|        | ステップ1/3<br>お客想情報の入力 内容確認 - お申し込み完了                                                                                                    | <ul> <li>○ <u>生年月日</u></li> <li>② <u>生年月日</u></li> <li>③ <u>100</u></li> <li>③ <u>メールアドレス</u></li> <li>○ <u>メールアドレス</u></li> </ul> |           |
|        | <ul> <li>●インターネット(ひかり1G)をセットでご利用されると、セット怒引(600円)が適用されます。</li> <li>●Huluは、ひかりCluckaiインターネットご利用中の方のみお申込みできます。なお、法人のお客様はお申込みできません。<br/>ごう承ください。</li> <li>●ご解りされる場合は、ご解約ご希望日の2 営業日前(土・日・税日を除く)までに<br/>中海テレと協議まであず電話(フリーコール0120-727-686)受付期回35-3-1800)でご連結ください。</li> <li>なお、無利用回の場合は、ご解約ごの差徴をしたたいと当に指し解的となりますので<br/>ご注意ください。</li> <li>●Huluをすでにご利用されたことがあるお客様は、新しいメールアドレスでご登録ください。</li> <li>(以前使用されたことがあるお客様は、新しいメールアドレスでご登録ください。</li> <li>(以前使用されたメールアドレスで登録されると、1ヶ月無料お詰しが週用されません)</li> </ul> | <ul> <li>○ <u>メールアドレス (#2811)</u></li> <li>○ 利用規則・個人始重要の急いポリシー</li> </ul>                                                          |           |
|        | 月額利用料金:933円(税款)<br>1ヶ月間無料トライアル (納税3約の5のみ)<br>無料トライアル期間除了後は月額利用料金が発生します。<br>月額利用料金のお支払いはご契約中のケーブルテレビ事業者を通して行われます。                                                                                                    |                                                                                                    |           |
|        | 必要事項をご入力ください。                                                                                                    |                                                                                                    |           |
| $\neg$ | 【入2022 氏名<br>れ                                                                                                    |                                                                                                    |           |
| L_/    | <b>入力2</b> 生年月日     (・・・・・・・・・・・・・・・・・・・・・・・・・・・・・・・・・                                                                                                    |                                                                                                    | 入力した情報が   |
|        | 入力波 性別         多性         茶えない                                                                                                    |                                                                                                    | 表示されます    |
|        |                                                                                                    |                                                                                                    |           |
|        |                                                                                                    | 入力した内                                                                                                    | 肉容が正しければ、 |
|        | 「中国の時代をあずお読みいたださ「開催の上、お申し込みください。<br>予定の時代をあずお読みいたださ「開催の上、お申し込みください。<br>利用規則・利用形式(他山)」「「私人若腐なり取いポリシー(他山」」「「利用規約・利用形式(株式会社や海テレビ放立」「「<br>私人指定り取いポリシー(株式会社や海テレビ放立)」「「                                                                                                    | こちらを押                                                                                                    | して次に進んで   |
|        |                                                                                                    | 下さい                                                                                                    |           |
|        |                                                                                                    |                                                                                                    |           |
|        |                                                                                                    |                                                                                                    |           |

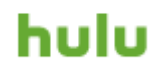

# ⑥登録情報の確認

### 入力した情報を確認して、正しければ【この内容で申し込む】を押して下さい。

| Hulu利用甲し込み入力内容確認                                                                                                    |              |
|----------------------------------------------------------------------------------------------------|--------------|
| ホテップ 2/3<br>お客様情報の入力 内容確認 お申し込み完了                                                                                                    |              |
| <ul> <li>●インターネット (ひかり1G) をセットでご利用されると、セット割引 (600円) が適用されます。</li> <li>●Huluは、ひかりChukaiインターネットご利用中の方のみお申込みできます。なお、法人のお客様はお申込みできません。</li> <li>ご了承ください。</li> <li>●ご解約される場合は、ご解約ご希望日の2 営業日前(土・日・祝日を除く)までに<br/>中海テレビ放送まで必ず電話(フリーコール0120-727-868/受付時間9:15~18:00) でご連絡ください。</li> <li>なお、無料期間の場合は、ご解約のご連絡をいただいた当日に解約となりますので<br/>ご注意ください。</li> <li>●Huluをすでにご利用されたことがあるお客様は、新しいメールアドレスでご登録ください。</li> <li>(以前使用されたメールアドレスで登録されると、1ヶ月無料お試しが適用されません)</li> </ul> |              |
| 月額利用料金: 933円(税抜)<br>1ヶ月間無料トライアル(初回契約の方のみ)<br>無料トライアル期間終了後は月額利用料金が発生します。<br>月額利用料金のお支払いはご契約中のケーブルテレビ事業者を通して行われます。                                                                                                    |              |
| <b>入力内容をご確認ください。</b><br>氏名                                                                                                    | 入力した情報が      |
|                                                                                                    | 表示されます       |
| 生年月日                                                                                                    |              |
| 性別                                                                                                    |              |
| •••••                                                                                                    |              |
| •••••                                                                                                    |              |
| サービスコード                                                                                                    |              |
| 利用規約・個人情報取り扱いポリシー                                                                                                    | 入力した内容が正しければ |
| 利用規約・利用約款(Hulu)「『 個人情報取り扱いポリシー(Hulu)「『 利用規約・利用約款(株式会社中海テレビ放送)」「『                                                                                                    |              |
| <ul> <li>         風人情報取り扱いボリシー(株式会社中海テレビ放送)[3]     </li> <li>         上記の内容に同意します     </li> </ul>                                                                                                    | こうりを押してくにこい  |
| 〈 戻る この内容で申し込む 〉                                                                                                    |              |

# ⑦Huluのアカウント設定

【Huluでパスワードを設定する】を押すと、Huluの情報登録HPが表示されます。

| Hulu 利用甲し込み完了<br>ステップ 3/3<br>お客様情報の入力 | 内容確認                                                        | お申し込み完了 |                               |
|---------------------------------------|-------------------------------------------------------------|---------|-------------------------------|
| お<br>下記のボタンよりバス<br>ー<br>ー             | 申し込みが完了しました。<br>ワードを設定し、サービスをご利用くだ<br><b>uでパスワードを設定する</b> ぱ | ġι.     | 【Huluでパスワードを設定する】<br>を押してください |

#### 【開始】を選択し、アカウントの登録をしてください。

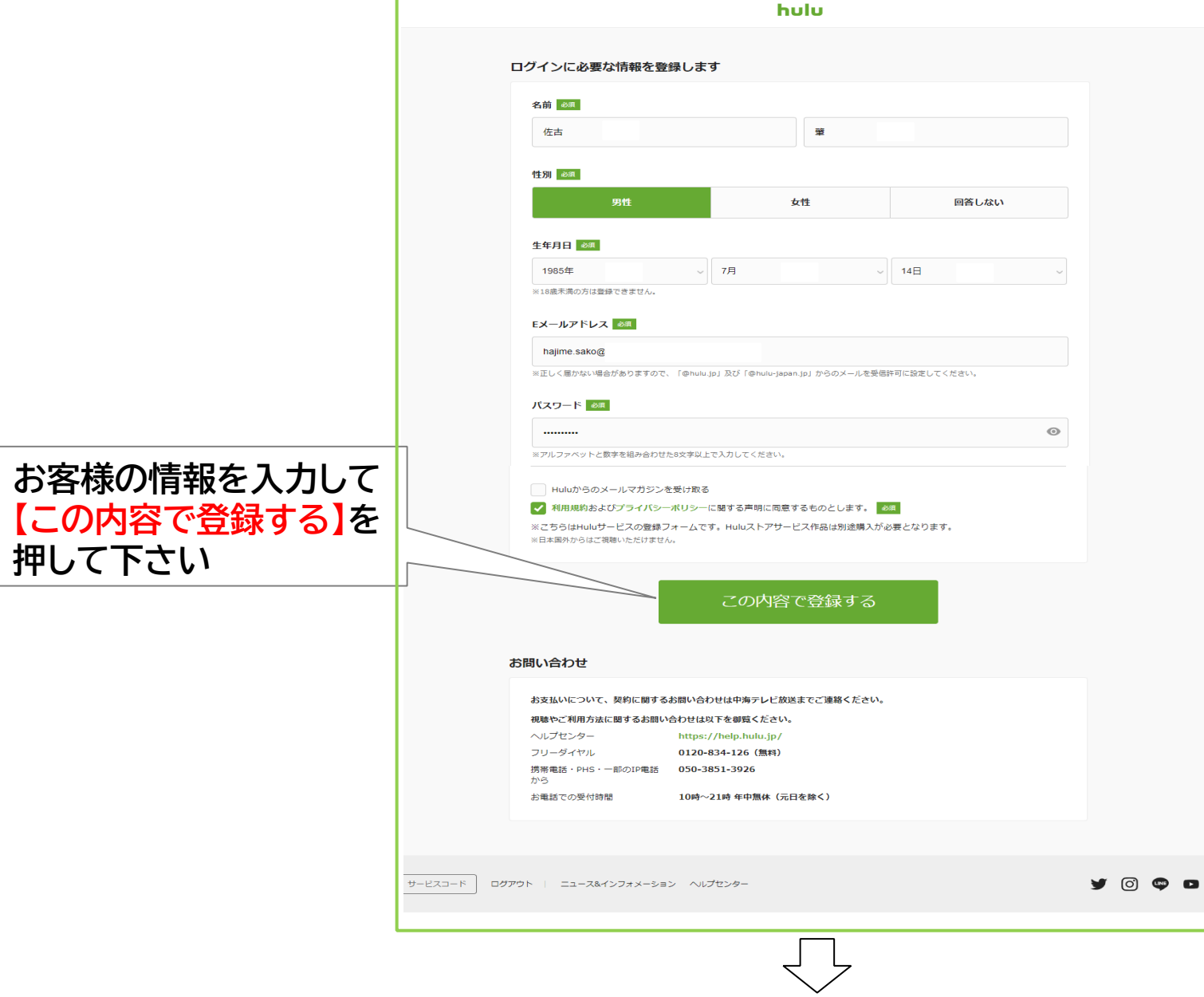

| hulu                                                      | 2020 (11 (12 | hulu                        |  |
|-----------------------------------------------------------|--------------|-----------------------------|--|
|                                                           | 2020/11/13   |                             |  |
| メールのご確認                                                   |              | Eメールアドレス(ログインID)認証完了        |  |
| この度はHuluにご登録いただき、誠にありがとうございます。                            |              |                             |  |
| このメッセージの受信を確認できましたら、                                      |              | Eメールアドレス(ログインID)の認証が完了しました。 |  |
| タトックフラクをラックランレビスにさい。<br>クリックすることで、正しいメールアドレスであることが承認されます。 |              | 引き続き、Huluをお楽しみください。         |  |
| https://www.hul                                           |              |                             |  |
| URLをクリックでき、い場合は、URLをコピーし、ブラウザに貼り付けてアクセスしてください。            |              |                             |  |
| 万が一、ご登録いたた。<br>Huluカスタマーサポートへください。                        |              | アカウントページに戻る                 |  |
|                                                           | -Hulu team   |                             |  |
|                                                           |              |                             |  |
| 【Huluの楽しみ方】                                               |              |                             |  |
|                                                           |              |                             |  |
| メールアドレス確認が行われま                                            | きすので         | アカウントページに戻り、                |  |
| 表示されているURI をクリック                                          |              | 登録内容の最終確認を                  |  |
| 下さい                                                       |              | お願い致します                     |  |

#### 登録内容が表示されますので、ご確認下さい。

| hulu                                   |                                                  |                                               |                    |
|----------------------------------------|--------------------------------------------------|-----------------------------------------------|--------------------|
| アカウント                                  |                                                  |                                               |                    |
| <b>基本情報</b> アカウント設定 プロフィール管理           | 里                                                | 確認ができた方                                       |                    |
| アカウント情報                                | 変更する                                             | サービス一覧 ®                                      |                    |
| Eメールアドレス(ログ-<br>パスワード<br>お名前<br>畑1 年日日 | (>ID)                                            | <b>トレーレ</b><br>映画・ドラマ・アニメ・バラエラ<br>ービス。        | =ィを楽しめる月額定額制の動画配信* |
| 페스푸커티<br>LINE ID<br>Yahoo! Japan ID    | 連携する<br>連携する                                     | トレーレストア<br>都度課金方式で創場公開から間で<br>る、動画レンタル/購入サービス | 5ない最新映画などラインナップしてい |
| サービスのご利用状況                             | 兄                                                |                                               |                    |
| hulu                                   | ケーブルIDをご利用の方は、中海テレビ放送までお問い合わせください。               |                                               |                    |
| お支払い方法 🕜                               | 中海テレビ放送でご登録いただいています。<br>次回ご請求日: ●●●●●●●●●●●●●●●● |                                               |                    |
| Huluチケット 🔞                             | 現在のお支払い方法では、Huluチケットを併用することはできません                |                                               |                    |
| huluストア                                | 決済情報を登録する                                        |                                               |                    |

#### 登録内容が表示されますので、ご確認下さい。

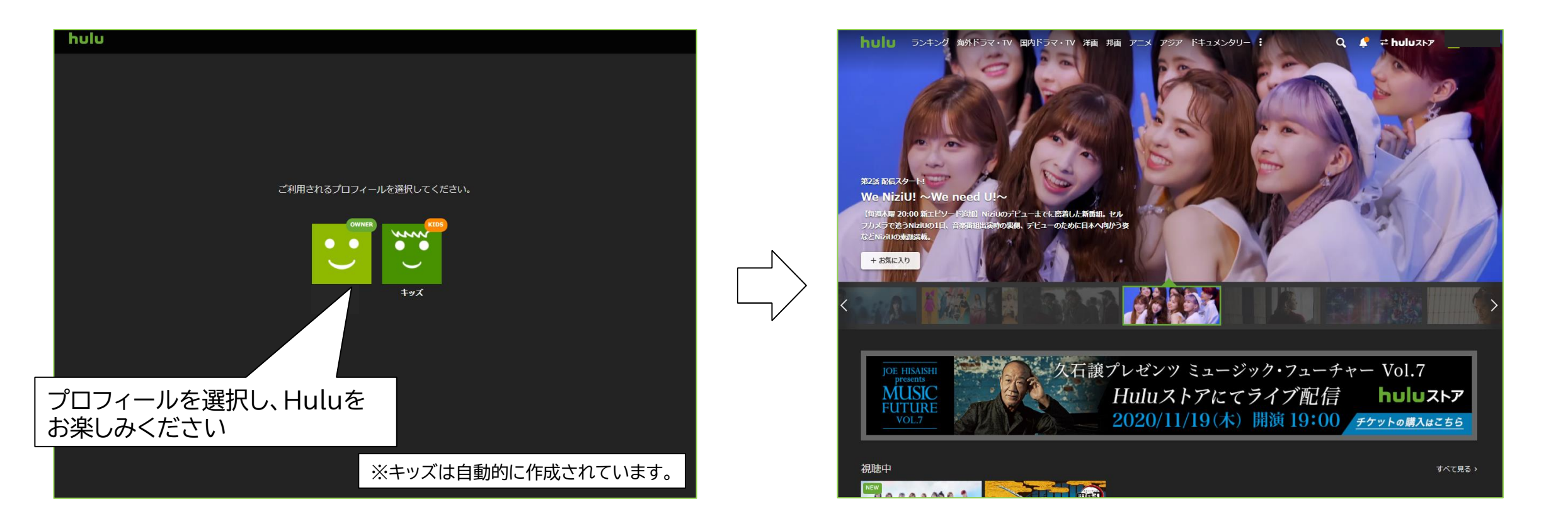

登録したアカウント情報を使い、視聴したいデバイス<sub>※</sub>(Chukaiスマートテレビ4K、スマートフォン、Android TV、など) からログインしてHuluをご視聴下さい。

※スマートフォンやタブレットで視聴される場合は、アプリのダウンロードが必要です。 ※デバイスとは、ご利用されるスマートフォンや端末機器のことです。

#### hulu 【アカウント登録後のスマートフォンでの視聴登録】

スマートフォンでご利用される場合はHuluアプリからのご利用が便利です。 アプリのダウンロード後、初回利用時はログインが必要となります。

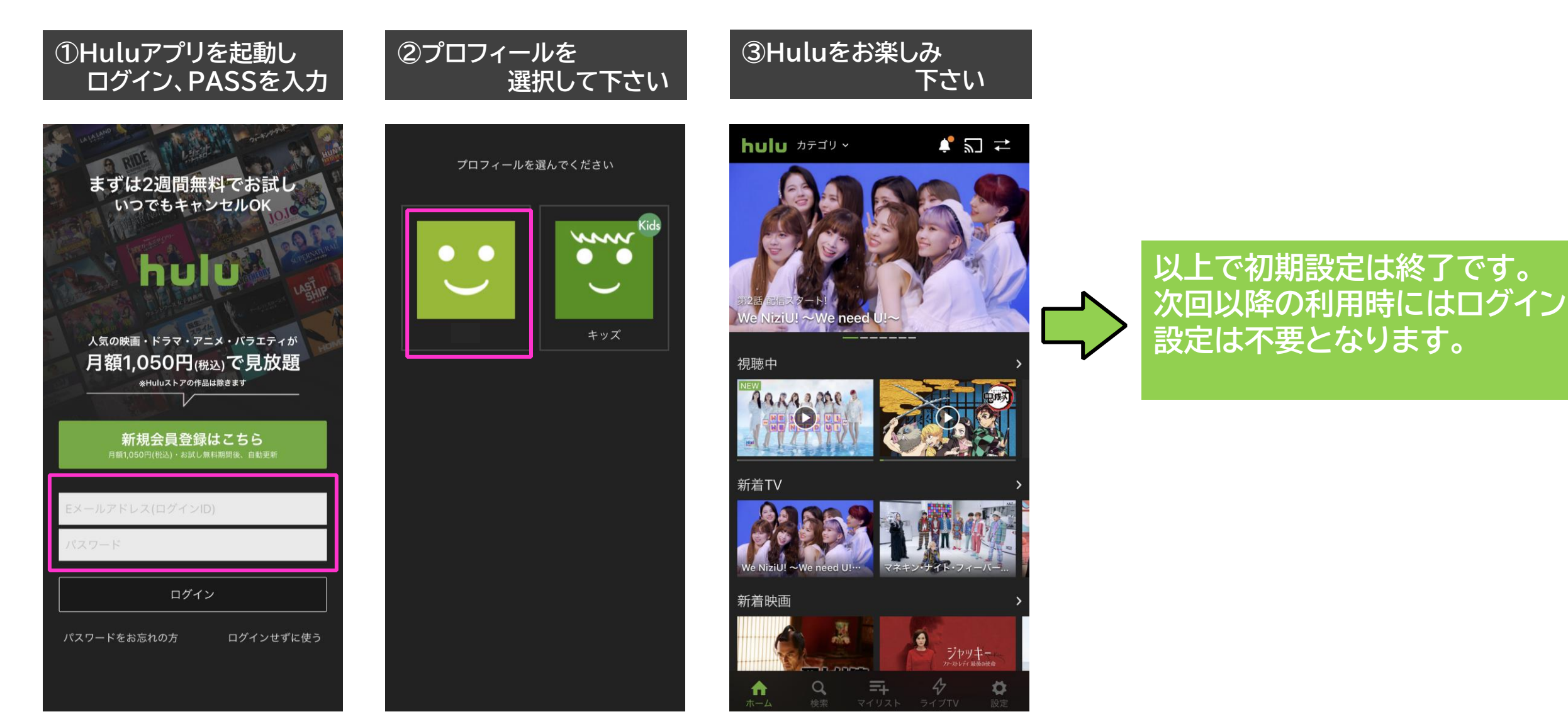